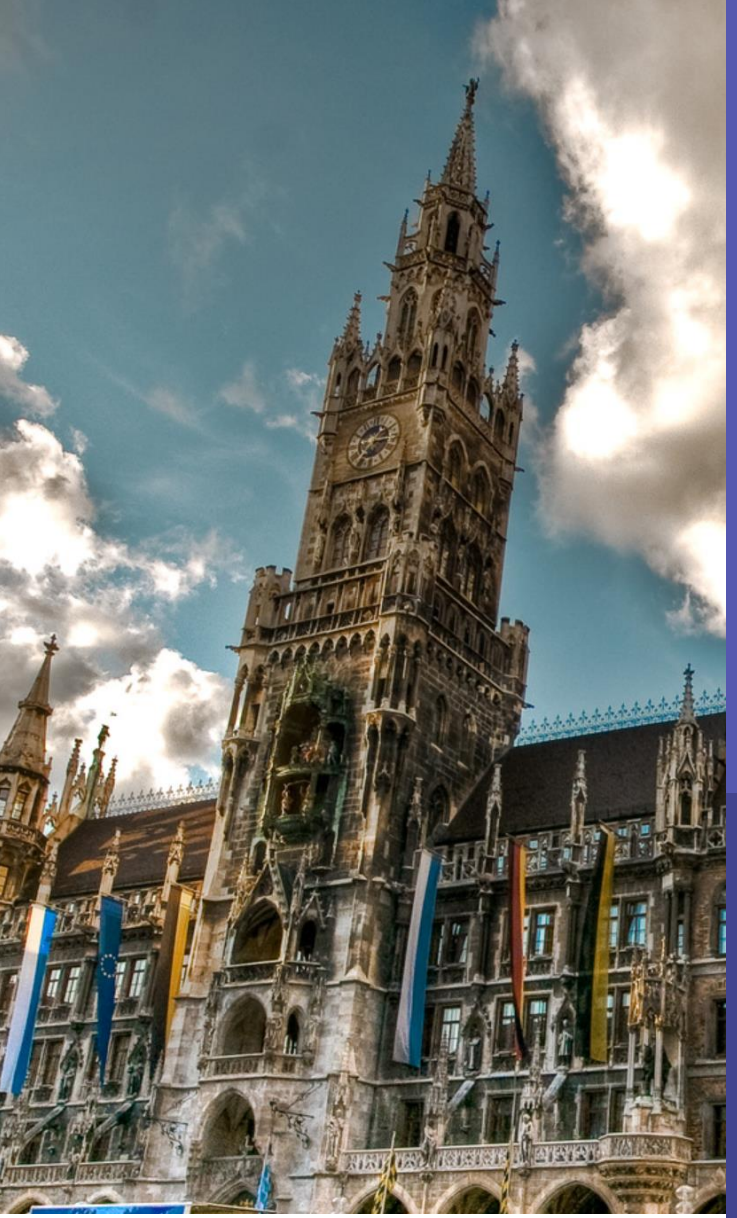

leams

User Group Germany

**Microsoft** 

## **TEAMS BOTs**

### IceBreaker

https://github.com/OfficeDev/microsoft-teams-list-search-app

#### Thomas Poett Office Apps and Services

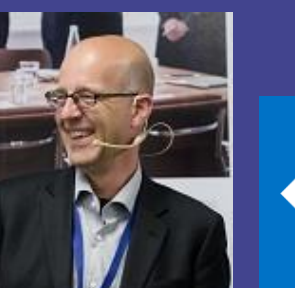

Microsoft<sup>®</sup> Most Valuable Professional

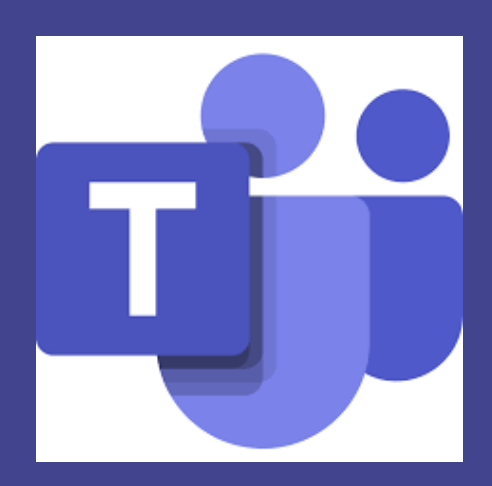

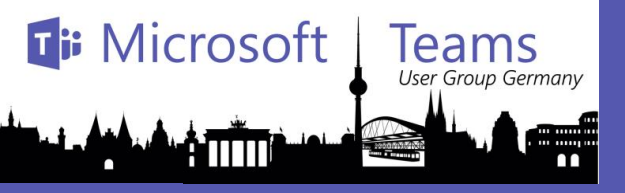

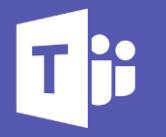

### Teams BOTs – Whats this ..?

Last session from Bochum

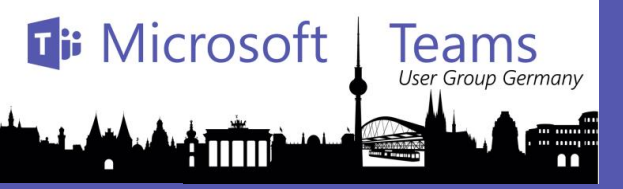

#### IceBreaker – a Search List App

NS

🌛 🎔 🗢 😌 😄 😐 🚥

|                  | Microsoft Teams                                                                                                    | Ľ        | Search or type a command                                                                                                    |                  |                            | Microsoft Teams                                                          | Ľ    | Search or type a command                                                                                                    |
|------------------|----------------------------------------------------------------------------------------------------|----------|----------------------------------------------------------------------------------------------------|------------------|----------------------------|--------------------------------------------------------------------------|------|----------------------------------------------------------------------------------------------------|
| L.<br>Activity   | Your teams                                                                                                    |          | 📃 Contoso IT > General …                                                                                                    | Public           | Activity                   | Recent Contacts                                                          | _    | 🚷 Icebreaker                                                                                                    |
| Chat             | Contoso IT<br>General                                                                                                    |          | Conversations Files Karma +                                                                                                    |                  | Chat                       | Recent<br>Icebreaker<br>Sent a card                                      | 5/29 | Conversation About                                                                                                    |
| Teams            | Management and Govern<br>Service Strategy<br>Support<br>X1050 Launch Team                                                               | nance    | If you're reading this, it's most likely because Michal Lesiczka<br>added me to the Contoso IT Team. I get to help you meet more<br>people around your organization by randomly pairing you with<br>someone new every week. You get to make more friends and learn<br>about the people you work with. It's a win-win- <i>win</i> situation.<br>Take a tour |                  | Teams<br>Meetings<br>Calls | Allan Deyoung<br>Christie Cline                                          |      | Icebreaker 5/13 10:00 AM It's time for a match! You've been matched with Megan Bowen. Hi there again, I'm Icebreaker in Contoso Channel Marketing. A bot                                                                                                    |
| files            | General<br>Digital Assets Web<br>Go to Market Plan<br>Launch Plan<br>Legal and Compliance<br>Web and Social Trends                      |          | ← Reply      Michal Lesiczka has added Icebreaker to the team.     Michal Lesiczka has made Megan Bowen a team member.     Michal Lesiczka removed Megan Bowen from the team.     C* Michal Lesiczka has added Megan Bowen to the team.                                                                                                    |                  | files                      | Debra Berger<br>Dogo Siciliani<br>Bo Emily Braun                         |      | that pairs you with a new coworker to meet each week. This week<br>your match is Megan Bowen.<br>If you've got the inclination, set something up. See, meeting<br>people <i>is</i> easy!<br>Chat with Megan Propose meetup<br>Pause all matches                  |
|                  | <ul> <li>Mark 8 Project Team</li> <li>General</li> <li>Engineering</li> <li>Research and Developm</li> <li>2 hidden channels</li> </ul> | <br>nent | This message has been deleted.     Undo                                                                                                    |                  |                            | GA Grady Archie     GA Grady Archie     Isaiah Langer     Johanna Lorenz |      | May 17, 2019 Kebreaker 5/17 830 PM It's time for a match! You've been matched with Allan Devound                                                                                                    |
| Get app<br>Store | Commercial Lending<br>General<br>Legal                                                                                                  |          | <ul> <li>✓ Reply</li> <li>You've just added the Stickers! app! Now you can use Stickers! in all your chats and channels.</li> <li>Start a new conversation. Type @ to mention someone.</li> </ul>                                                                                                    | ×                | Get app<br>Store           | Joni Sherman                                                             |      | Hi there again, I'm Icebreaker in Contoso Channel Marketing. A bot<br>that pairs you with a new coworker to meet each week. This week<br>your match is Allan Deyoung.<br>If you've got the inclination, set something up. See, meeting<br>people <i>is</i> easy! |
| (?)<br>Help      | ೆರೆ <sup>*</sup> Join or create a team                                                                                                  | ي<br>چ   |                                                                                                    | $\triangleright$ | ()<br>Help                 | PF_ Patti Fernandez                                                      |      | Chat with Allan Propose meetup                                                                                                    |

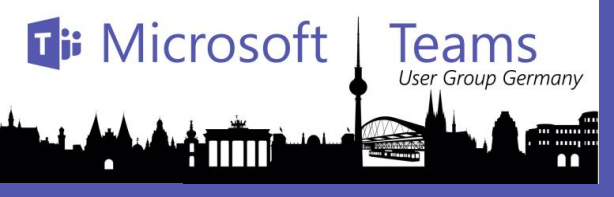

### Ti

#### Integration of IB

The **List Search** application has main components:

**QnAMaker**: A set of resources that comprise the QnAMaker service that indexes the SharePoint list and returns results.

**Messaging Extension**: An Azure App Service web app that implements the following functionality:

**Configuration Application**: An Azure App Service that lets app admins configure the SharePoint lists that can be searched with the messaging extension.

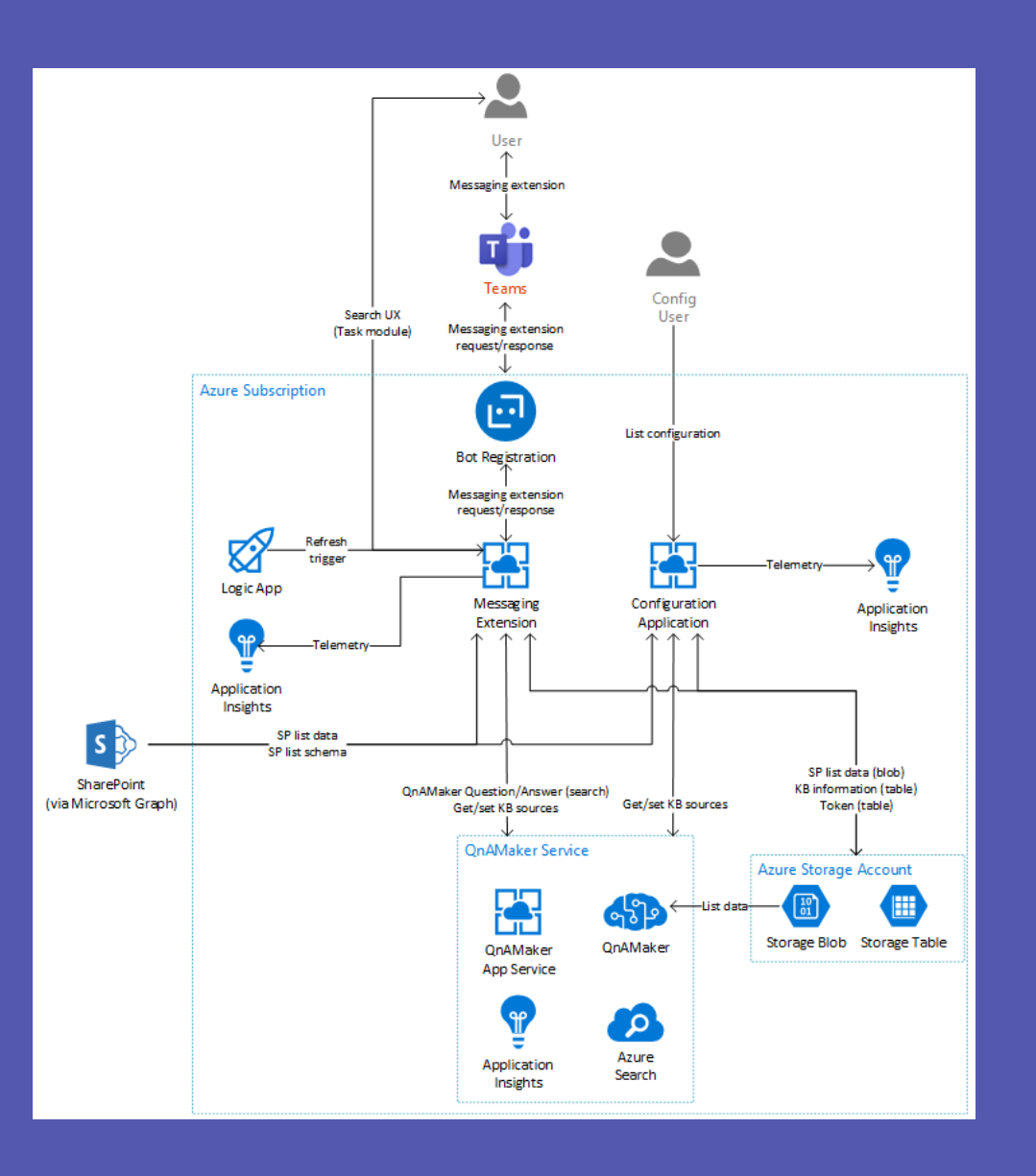

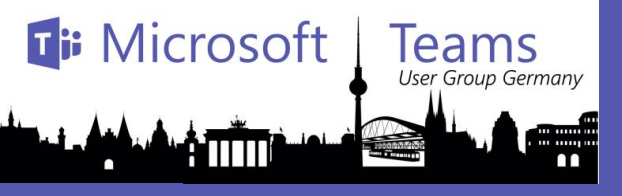

#### Tii

#### Messaging Extension

The app implements an action-based command to launch the search experience in a task module. The task module is a embedded page in which the user selects the list to search, then searches the list by entering a query string. The page sends the query string to a search endpoint on the app and then displays the current set of results. When the user has picked an item to share, the page completes the messaging extension flow by dropping a result card into the compose box.

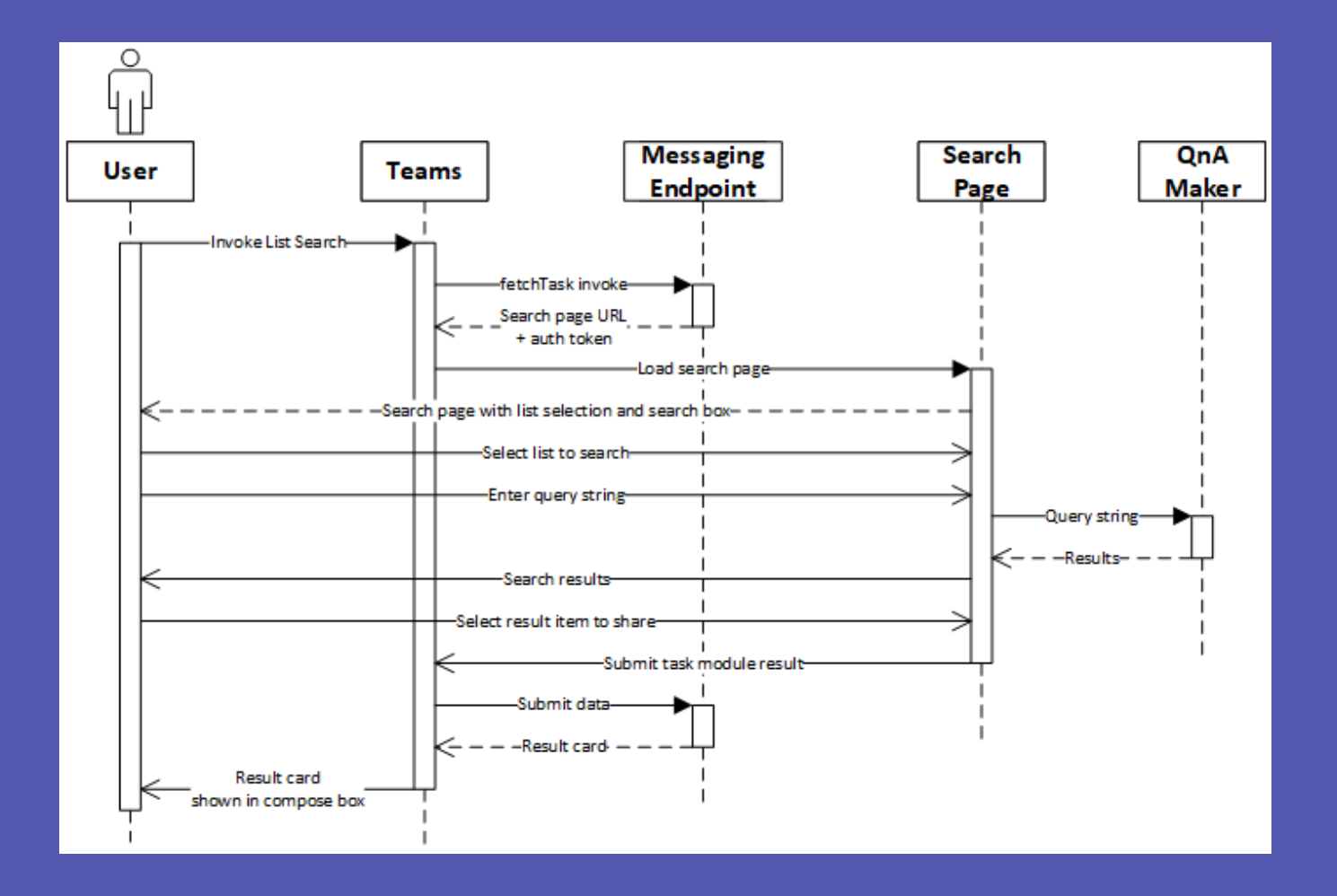

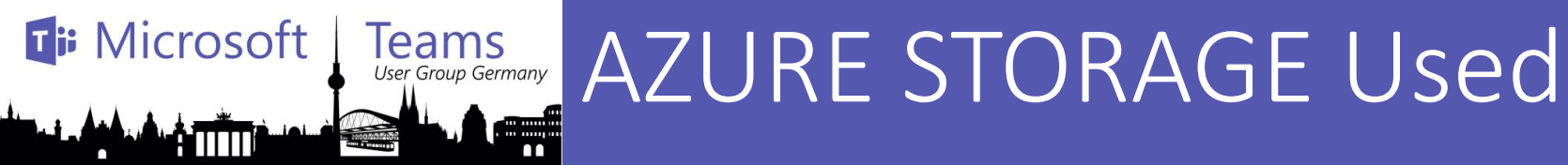

#### • Azure Storage Account

- [Blob] Temporary storage for list data
- [Table] List information
- [Table] Graph token for refreshing list data
- Azure Search service list item index, created and maintained by the QnAMaker cognitive service.
- Application Insights

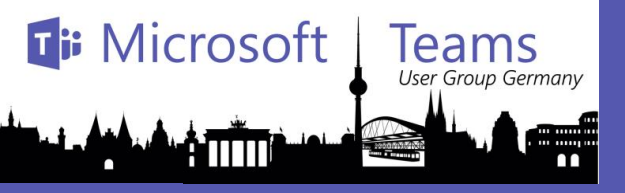

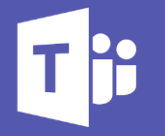

### Installing - IceBreaker

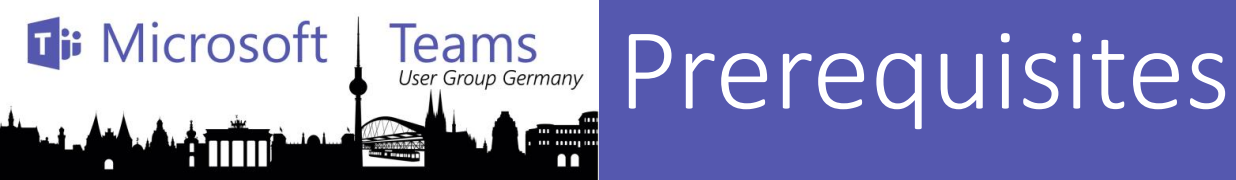

- An Azure subscription where you can create the following kinds of resources:
  - Azure Logic App
  - App service
  - App service plan
  - Bot channels registration
  - Azure storage account
  - Azure search
  - QnAMaker cognitive service
  - Application Insights
- A copy of the List Search app GitHub repo
- A service account user that List Search will use to access SharePoint
  - We strongly recommend creating a new user specifically for List Search, and grant that user access to **only** those lists that you want to be searchable with this app.

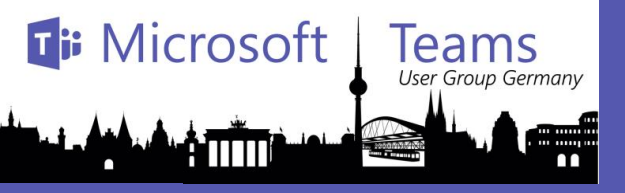

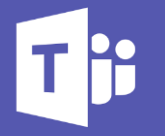

### STEP 1 - IceBreaker

**Register List Search Microsoft Azure AD** 

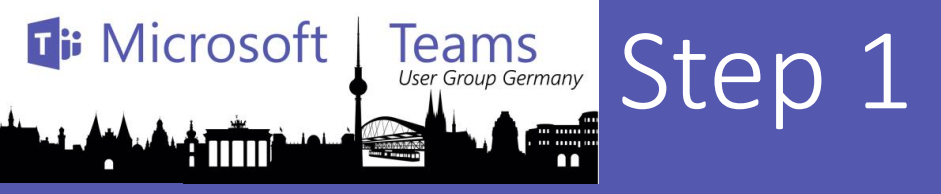

## create an Azure AD application

**Name**: The name of your Teams app. For example, "List Search"

**Supported account types**: Select "Account in this organizational directory only"

Leave the "Redirect URI" field blank for now.

Register

| Home Nacco365 And registrations N Projection                                                                                                    |          |
|----------------------------------------------------------------------------------------------------|----------|
| Home 2 accoso - App registrations 2 Register an application                                                                                                    |          |
| Register an application                                                                                                    | $\times$ |
|                                                                                                    |          |
| * Name                                                                                                    |          |
| The user-facing display name for this application (this can be changed later).                                                                                                    |          |
| listsearchapp 🗸                                                                                                    |          |
|                                                                                                    |          |
| Supported account types                                                                                                    |          |
| Who can use this application or access this API?                                                                                                    |          |
| Accounts in this organizational directory only (acco365)                                                                                                    |          |
| Accounts in any organizational directory                                                                                                    |          |
| Accounts in any organizational directory and personal Microsoft accounts (e.g. Skype, Xbox, Outlook.com)                                                                                                    |          |
| Help me choose                                                                                                    |          |
|                                                                                                    |          |
| Redirect URI (optional)                                                                                                    |          |
| We'll return the authentication response to this URI after successfully authenticating the user. Providing this now is optional and it can be changed later, but a value is required for most authentication scenarios. |          |
| Web  v e.g. https://myapp.com/auth                                                                                                    |          |
|                                                                                                    | -        |
|                                                                                                    |          |
| By proceeding, you agree to the Microsoft Platform Policies 🔀                                                                                                    |          |
| Register                                                                                                    |          |

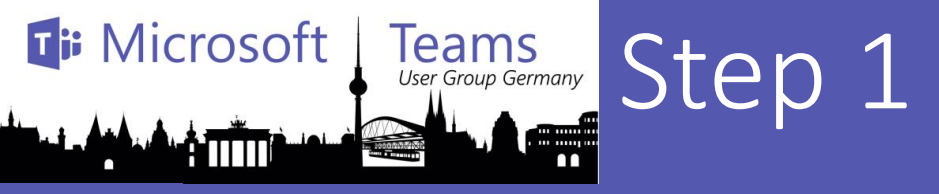

#### List Search

Copy the **Application (client) ID** and the **Directory (tenant) ID**; we will need them later.

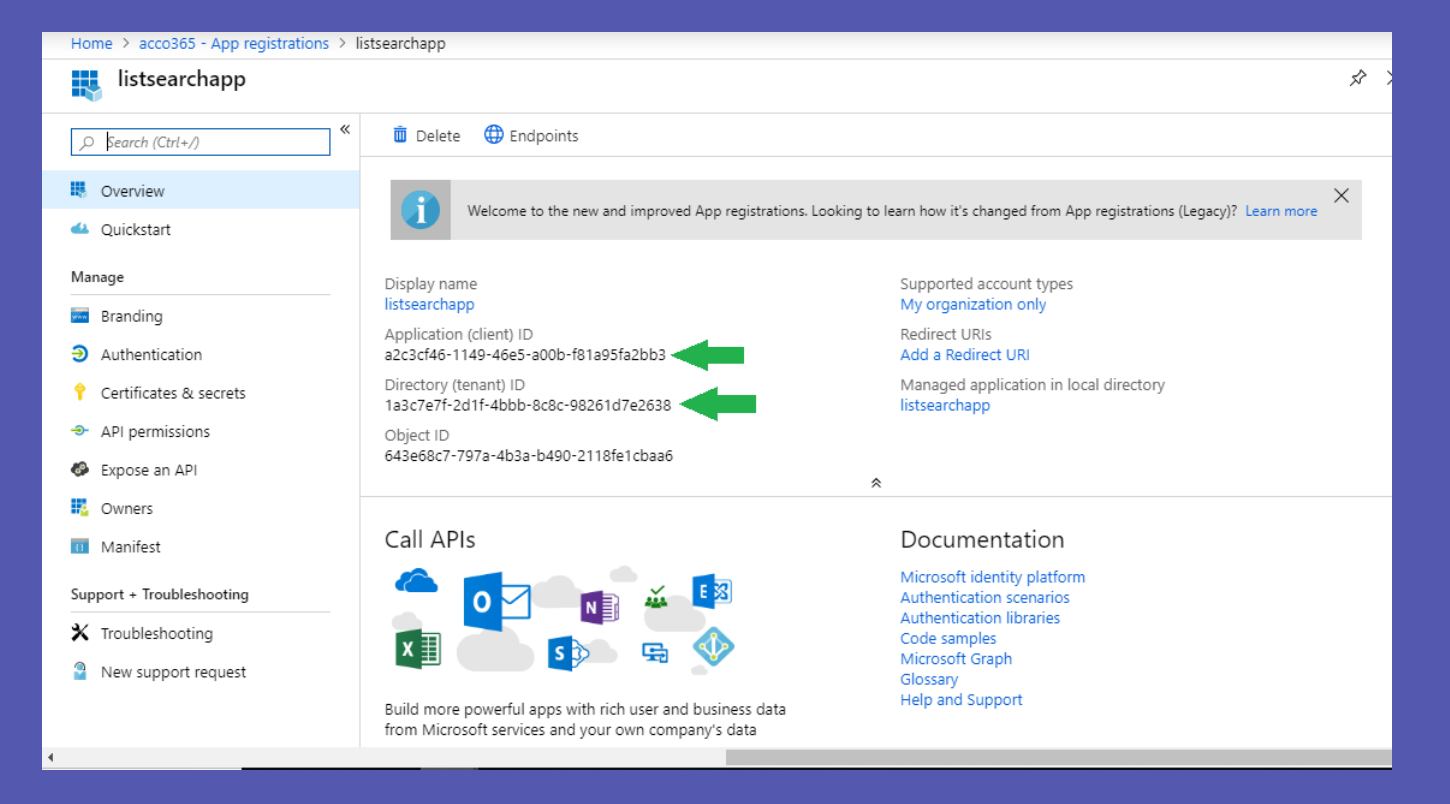

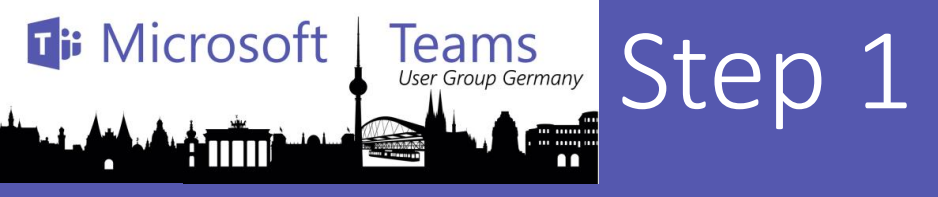

#### Certificate & Secrets

Go to the "Certificates & secrets" section. In the Client secrets section, click on "+ New client secret"

Upon creation: copy its Value

navigate to the "API permissions"

| Home > acco365 - App registrations > list | stsearchapp - Certificates & secrets                                                                                                    |   |   |
|-------------------------------------------|----------------------------------------------------------------------------------------------------|---|---|
| 💡 listsearchapp - Certificates            | s & secrets                                                                                                    | Ż | × |
|                                           | Add a client secret                                                                                                    |   |   |
| Overview                                  | Description                                                                                                    |   |   |
| 🕰 Quickstart                              | app secret                                                                                                    |   |   |
| Manage                                    | Expires                                                                                                    |   |   |
| m Branding                                | ln 2 years                                                                                                    |   |   |
| Authentication                            | Never                                                                                                    |   |   |
| 📍 Certificates & secrets                  |                                                                                                    |   | — |
| API permissions                           | Add Cancel                                                                                                    |   |   |
| Expose an API                             |                                                                                                    |   | T |
| Owners                                    | Client secrets                                                                                                    |   |   |
| 0 Manifest                                | A secret string that the application uses to prove its identity when requesting a token. Also can be referred to as application password. |   |   |
| Support + Troubleshooting                 | + New client secret                                                                                                    |   |   |
| ★ Troubleshooting                         | DESCRIPTION EXPIRES VALUE                                                                                                    |   |   |
| New support request                       | No client secrets have been created for this application.                                                                                 |   |   |

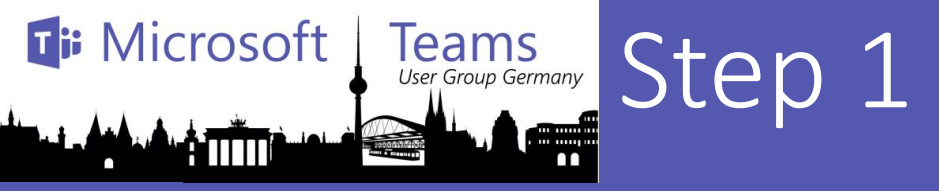

#### **API** Permission

- Click on the "+ Add a permission" button.
   Select "Microsoft Graph".
   Select "Delegated permissions".
   Select the following permissions:

   offline\_access
  - •Sites.Read.All (in the "Sites" section)

Go back to "App registrations", then repeat steps 2-4 to create another Azure AD application for the configuration app. We advise appending "Configuration" to the name of this app; for example, "List Search Configuration".

| Но                | me > Contoso - App registrations                  | > listse | earchapp - API permissions                                                                                |                                               |                                                                        |                                                       |   |
|-------------------|---------------------------------------------------|----------|----------------------------------------------------------------------------------------------------|-----------------------------------------------|------------------------------------------------------------------------|-------------------------------------------------------|---|
| -9                | 🕨 listsearchapp - API per                         | missi    | ions                                                                                                    |                                               |                                                                        | \$                                                    | × |
| ∑<br>■<br>≪<br>Ma | Search (Ctrl+/)<br>Overview<br>Quickstart<br>nage | «        | API permissions<br>Applications are authorized to<br>consent process where users an<br>+ Add a permission | use APIs by req<br>re given the op            | uesting permissions. These per<br>portunity to grant/deny access.      | missions show up during the                           |   |
|                   | Branding                                          |          | API / PERMISSIONS NAME                                                                                    | ТҮРЕ                                          | DESCRIPTION                                                            | ADMIN CONSENT REQUIRED                                |   |
| •                 | Certificates & secrets                            |          | Sites.Read.All                                                                                            | Delegated                                     | Read items in all site colle                                           | •                                                     |   |
| <del>-</del> 9-   | API permissions                                   |          | User.Read                                                                                                 | Delegated                                     | Sign in and read user profile                                          | -                                                     |   |
| 0                 | Expose an API                                     |          | offline_access                                                                                            | Delegated                                     | Maintain access to data yo                                             | -                                                     |   |
| 0                 | Owners<br>Manifest                                |          | These are the permissions that able permissions dynamically t                                             | this applicatior<br>hrough code. S            | n requests statically. You may al<br>See best practices for requesting | so request user consent-<br>g permissions             |   |
| Sup               | pport + Troubleshooting                           |          |                                                                                                    |                                               |                                                                        |                                                       |   |
| ×                 | Troubleshooting                                   |          | Grant consent                                                                                             |                                               |                                                                        |                                                       |   |
|                   | New support request                               |          | As an administrator, you can gr<br>for all users means that end us<br>Grant admin consent for Cor         | rant consent on<br>ers will not be s<br>ntoso | behalf of all users in this direct<br>hown a consent screen when u     | tory. Granting admin consent<br>sing the application. |   |

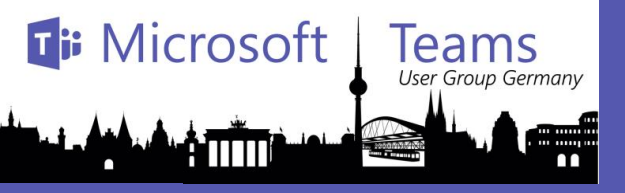

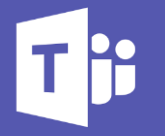

### STEP 2 - IceBreaker

**Deploy to your Azure subscription** 

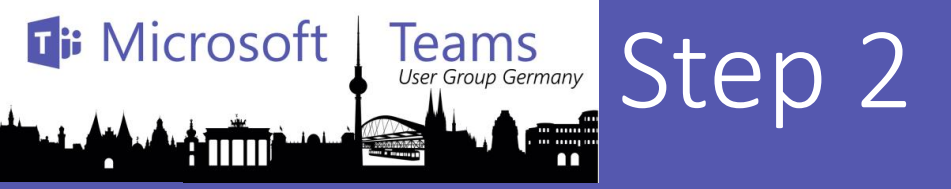

#### Custom Deployment

Deploy to Azure" button

create a "Custom deployment" based on the ARM template

Select a subscription and resource group.

- Application Insights
- Logic Apps
- QnA Maker
- Azure Search

Enter a "Base Resource Name

Fill in the various IDs:

- Messaging Extension Client Id:
- Messaging Extension Client Secret:
- Config App Client Id:
- Tenant Id:

Config Admin UPN List

Agree to the Azure terms and conditions

Click on "Purchase"

| Home > Custom deployment                           |                                                                                 |        |
|----------------------------------------------------|---------------------------------------------------------------------------------|--------|
| Custom deployment<br>Deploy from a custom template |                                                                                 | ×      |
| Customized template<br>11 resources                | Edit template Edit paramet Learn                                                | more   |
| BASICS                                             |                                                                                 |        |
| * Subscription                                     |                                                                                 | ~      |
| * Resource group                                   | (New) contoso-listsearch                                                        | ~      |
| * Location                                         | (US) West US                                                                    | ~      |
| SETTINGS                                           |                                                                                 |        |
| * Base Resource Name 🜒                             | contoso-listsearch                                                              | ~      |
| * Messaging Extension Client Id 👩                  | 5b7047e0-031d-434f-b8f0-b8fe7f35b976                                            | ~      |
| * Messaging Extension Client Secret 👩              | ubp:wMI*HsVem*F0HJJUIM1FWFdv_j23                                                | ~      |
| * Config App Client Id 🔀                           | 522cac91-b400-45d0-b552-6bfdaec9c804                                            | ~      |
| * Config Admin UPN List 🚯                          | adelev@contoso.com;isaiah@contoso.com                                           | ~      |
| Tenant Id 🚯                                        | [subscription().tenantId]                                                       |        |
| Refresh Endpoint Key 👩                             | [newGuid()]                                                                     |        |
| Token Encryption Key 👩                             | [concat(uniqueString(newGuid()), uniqueString(newGuid()))]                      |        |
| Sku 🗿                                              | Standard                                                                        | $\sim$ |
| Plan Size 🗿                                        | 1                                                                               | $\sim$ |
| Location 👩                                         | [resourceGroup().location]                                                      |        |
| Qna Maker Sku 👩                                    | S0 (\$10 per month for unlimited documents, 3 transactions per second, 100 tran | sa V   |
|                                                    |                                                                                 |        |

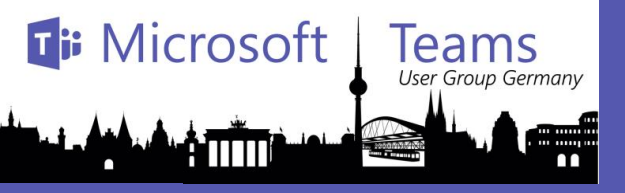

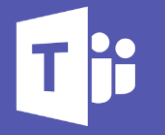

### STEP 3 - IceBreaker

Finish setting up the configuration app

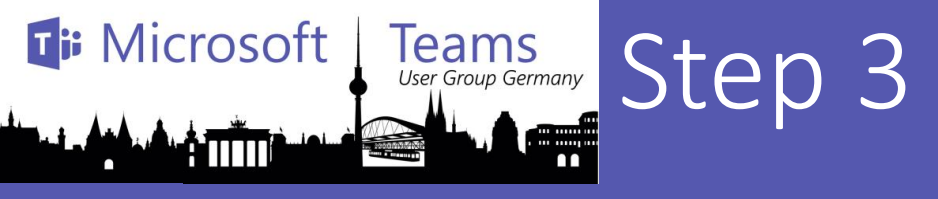

#### Tjj

1.Note the location of the configuration app that you deployed, which is https://[BaseResourceName]config.azurewebsites.net.

For example, if you chose "contosolistsearch" as the base name, the configuration app will be at <u>https://contosolistsearch-config.azurewebsites.net</u>.

2.Go back to the "App registrations" page at

https://portal.azure.com/#blade/Microsoft\_AAD\_IAM/ActiveDirectoryMenuBlade/RegisteredAppsPre\_view.

Repeat the steps below for each of the two apps that you created.

3.Click on the application in the application list. Under "Manage", click on "Authentication" to bring up authentication settings.

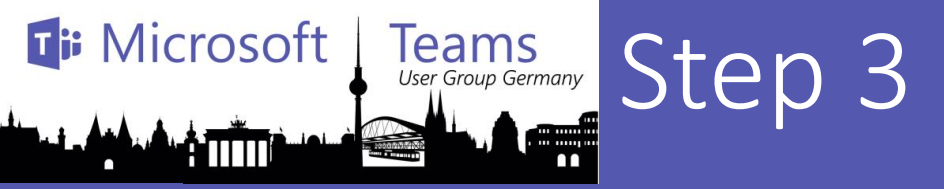

#### Redirect URIs

Type: Web

**Redirect URI**: Location (URL) of your configuration app. This is the URL from Step 3.1.

| Home > acco365 - App registrations >                             | listsearchapp - Authentication                                                                                                    |    |
|------------------------------------------------------------------|----------------------------------------------------------------------------------------------------|----|
| Ə listsearchapp - Authenti                                       | cation                                                                                                    | Ś  |
|                                                                  | Save X Discard 5 Try out the new experience Ot Got feedback?                                                                                                    |    |
| <ul> <li>Øverview</li> <li>Quickstart</li> <li>Manage</li> </ul> | Redirect URIs The URIs that we will accept as destinations when returning authentication responses (tokens) after successfully authenticating users. Als referred to as reply URLs. Learn more about adding support for web, mobile and desktop clients [2]                                                 | ;0 |
| 👼 Branding                                                       |                                                                                                    |    |
| Authentication                                                   |                                                                                                    |    |
| 📍 Certificates & secrets                                         | Web V https://konaylistsearch-config.azurewebsites.net V                                                                                                    |    |
| -> API permissions                                               | Web                                                                                                    |    |
| Expose an API                                                    | <ul> <li>Obes not contain windcaid characters</li> <li>Obes not contain query strings</li> </ul>                                                                                                    |    |
| Owners                                                           | Suggested Redirect URIs for public clients (mobile O Must start with "HTTPS" or "http://localhost"                                                                                                    |    |
| 0 Manifest                                                       | If you are using the Microsoft Authentication Library (N Microsoft De a valid UKL y (ADAL) to<br>build applications for desktop or mobile devices, you may select from the suggested Redirect URIs below or enter a<br>custom redirect URI above. For more information, refer to the library documentation. |    |
| Support + Troubleshooting                                        | msala2c3cf46-1149-46e5-a00b-f81a95fa2bb3://auth/MSALoniv/                                                                                                    |    |
| ★ Troubleshooting                                                | https://login.microsoftonline.com/common/oauth2/nativeclient                                                                                                    |    |
| New support request                                              | https://login.live.com/oauth20_desktop.srf (LiveSDK)                                                                                                    |    |

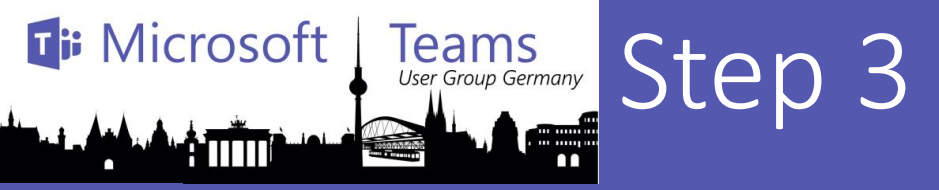

### Ti

#### ID tokens

Under "Implicit grant", check "ID tokens".

Click "Save" to commit your changes.

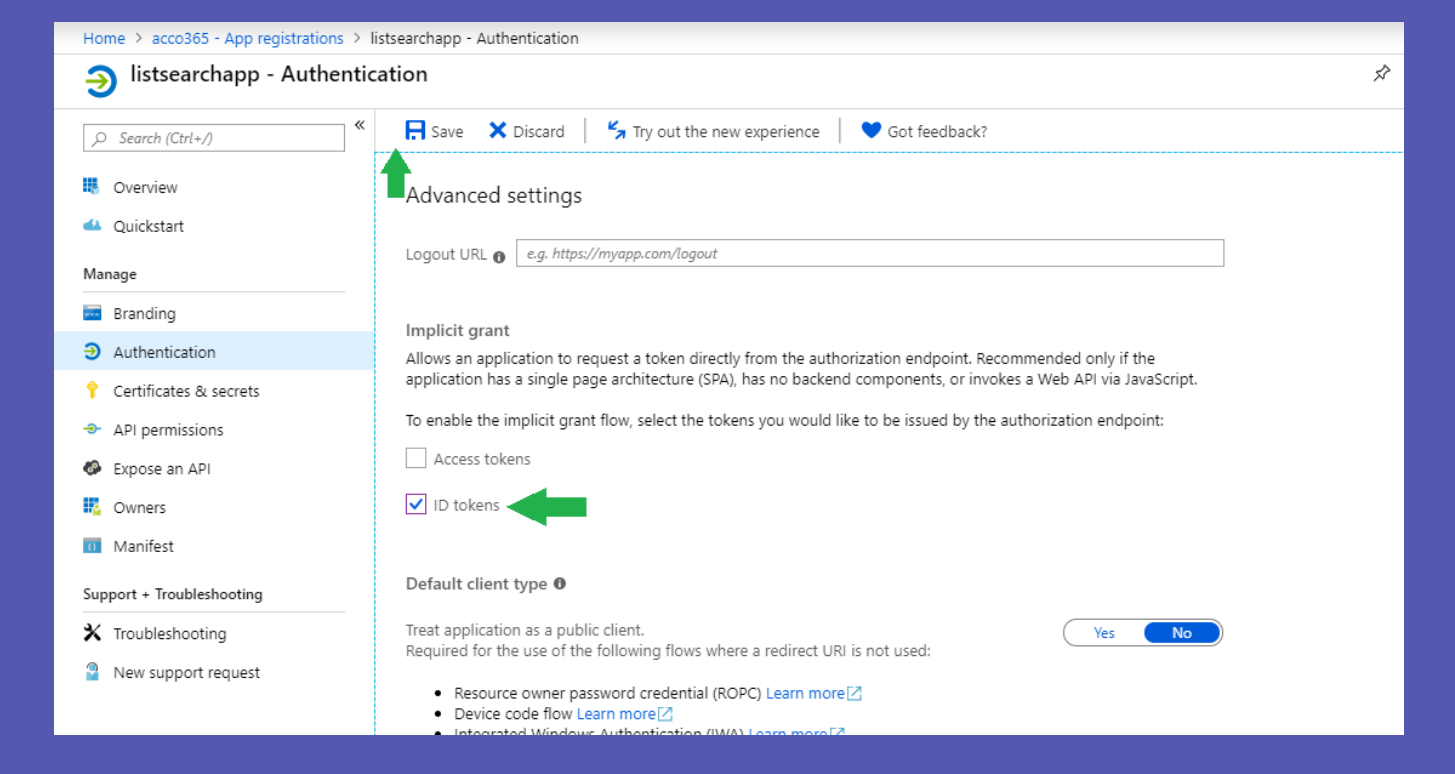

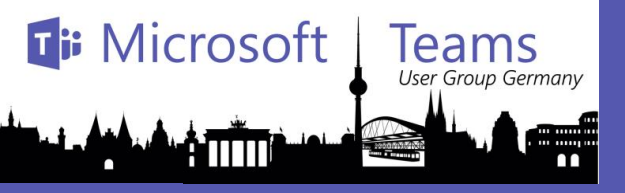

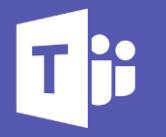

### STEP 4 - IceBreaker

Add your SharePoint lists

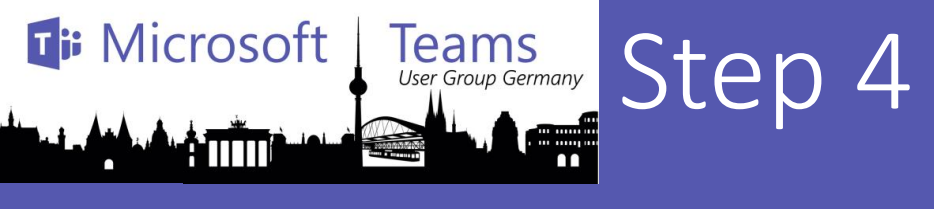

1.Go to the configuration app, which is at https://[BaseResourceName]-config.azurewebsites.net. For example, if you chose "contosolistsearch" as the base name, the configuration app will be at https://contosolistsearch-config.azurewebsites.net.

2.When prompted, log in as one of the users that you specified in "Config Admin UPN List".

3.The List Search app is initially not able to access SharePoint, until it gets an access token. To begin setting the user, click on the "Set SharePoint user" button.

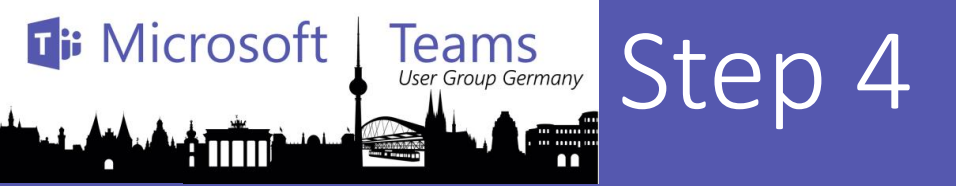

# Add a new SharePoint list

Enter the URL of the SharePoint list that you want to index,

Configure the list by selecting:

- Display name for the list
- The column that should be searchable
- Up to 4 additional columns that will be included in he result
- How often the list data should be refreshed

#### Click on "Submit"

When it's done indexing the list, the app will navigate back to the home page. You can repeat the process and configure up to 4 other SharePoint lists to search.

| Configuration App Home                                                                                                    |                                                                        | TestSharepoin | t@acco365.onmicrosoft.com  | Sign out |
|----------------------------------------------------------------------------------------------------|------------------------------------------------------------------------|---------------|----------------------------|----------|
| Please provide the URL of the SharePoint list you want to make available in the app : *                                         | https://acco365.sharepoint.com/sites/test/Lists/TestListSearch/AllIter | ms.aspx       | Enter                      |          |
| List name : *                                                                                                    |                                                                        |               |                            |          |
| TestListSearch                                                                                                    |                                                                        |               |                            |          |
| Customer name   What columns do you want to display results from? Please displayed in the results in the order you pick them: * | pick up to 4. They will be                                             |               |                            |          |
| Customer PM Title                                                                                                    | τ                                                                      | Ŧ             | -                          | •        |
| How frequently do you want to refresh the SharePoint list                                                                       | lata? * <ul> <li>6 hours</li> </ul>                                    | 12 hours      | 24 hours     Cancel Submit | (        |

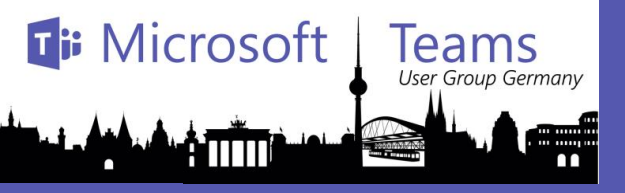

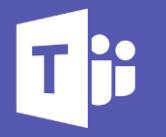

### STEP 5 - IceBreaker

**Create the Teams app package** 

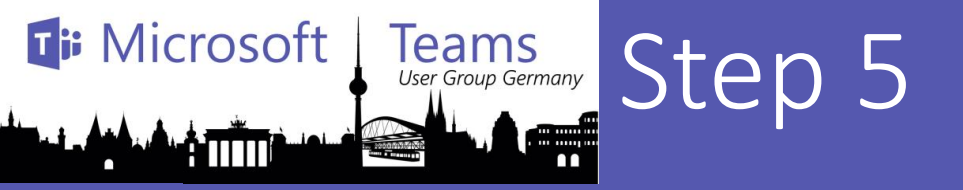

# 1.Open the Manifest\manifest.json file in a text editor. 2.Change the placeholder fields in the manifest to values appropriate for your organization.

- •developer.name (What's this?)
- •developer.websiteUrl
- developer.privacyUrl
- •developer.termsOfUseUrl

3.Change the "botId" placeholder to your Azure AD application's ID from above. This is the same GUID that you entered in the template under "Bot App ID".
4.In the "validDomains" section, replace the placeholder with your Messaging App Service's domain. This will be [BaseResourceName].azurewebsites.net. For example, if you chose "contosolistsearch" as the base name, change the placeholder to contosolistsearch.azurewebsites.net.
5.Create a ZIP package with manifest.json, color.png, and outline.png. The two image files are the icons for your app in Teams.

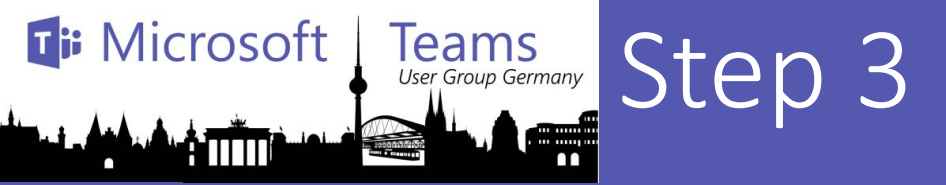

# Add a new SharePoint list

Enter the URL of the SharePoint list that you want to index,

Configure the list by selecting:

- Display name for the list
- The column that should be searchable
- Up to 4 additional columns that will be included in he result
- How often the list data should be refreshed

#### Click on "Submit"

When it's done indexing the list, the app will navigate back to the home page. You can repeat the process and configure up to 4 other SharePoint lists to search.

| Configuration App Hom                                                             |                                  |                                |                              | TestSharepoint      | @acco365.onmicrosoft.com   | Sign out |
|-----------------------------------------------------------------------------------|----------------------------------|--------------------------------|------------------------------|---------------------|----------------------------|----------|
| Please provide the URL of the make available in the app : *                       | SharePoint list you want to      | https://acco365.sharepoint.com | /sites/test/Lists/TestListSe | earch/AllItems.aspx | Enter                      |          |
| List name : *                                                                     |                                  |                                |                              |                     |                            |          |
| TestListSearch                                                                    |                                  |                                |                              |                     |                            |          |
| Customer name<br>What columns do you want to<br>displayed in the results in the d | display results from? Please pic | search enabled in . *          |                              |                     |                            |          |
| Customer PM                                                                       | • Title                          | ¥                              | -                            | •                   | -                          | v        |
| How frequently do you want to                                                     | refresh the SharePoint list data | 17 *                           | 6 hours                      | 12 hours            | 24 hours     Cancel Submit |          |

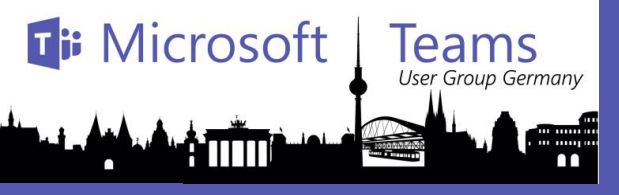

#### Found on GitHub

Make sure that the 3 files are the *top level* of the ZIP package, with no nested folders.

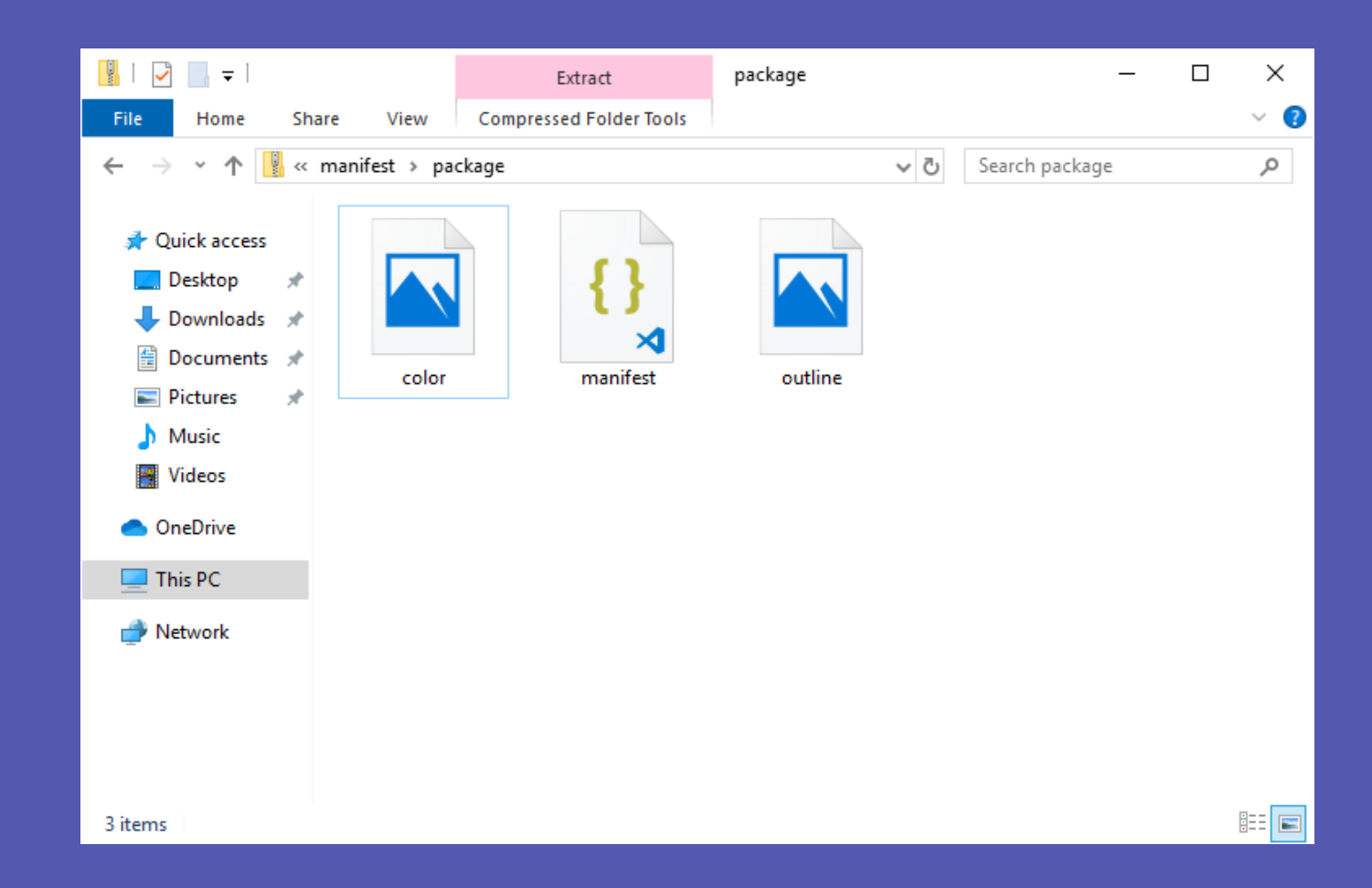

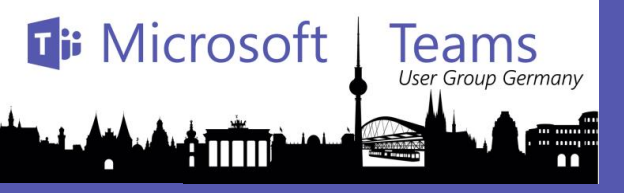

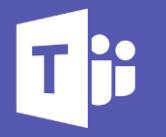

### STEP 6 - IceBreaker

Run the app in Microsoft Teams

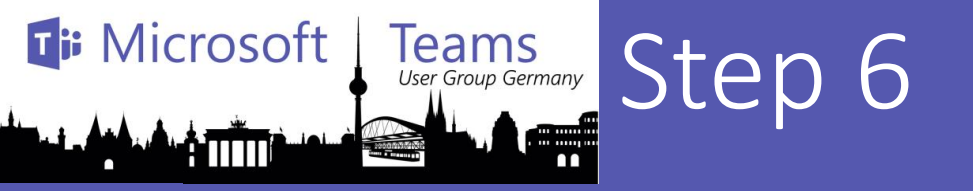

 If your tenant has sideloading apps enabled, you can install your app personally by following the instructions below.

- Upload the custom app package using the Store: https://docs.microsoft.com/en-us/microsoftteams/platform/concepts/apps/appsupload#load-your-package-into-teams
- You can also upload it to your tenant's app catalog, so that it can be available for everyone in your tenant to install: https://docs.microsoft.com/en-us/microsoftteams/tenant-apps-catalogteams
- Run your messaging extension: https://docs.microsoft.com/enus/microsoftteams/platform/concepts/apps/apps-upload#accessing-youruploaded-messaging-extension

Microsoft Teams User Group Germany Step 6 – Manifest File (ZIP)

Tji

| manifest isor |                                                                                                    |
|---------------|----------------------------------------------------------------------------------------------------|
| 1 0           |                                                                                                    |
| 2             | "Sschema". "https://developer_microsoft_com/en_us/ison-schemas/teams/v1_3/MicrosoftTeams_schema_ison"                                           |
| 3             | "manifestVersion": "1.3"                                                                                                    |
| 4             | Transion                                                                                                    |
| 5             | V-12101                                                                                                    |
| 5             | Ta a doubana Bi from microsoft ta doubolade ,                                                                                                   |
| 7 1           | packagename . (m.m.100501), teams.itebleaker ,                                                                                                  |
| ° T           |                                                                                                    |
| 0             | name : inoughtotuar /                                                                                                    |
| 10            | Websiteuri . <u>netps://induditstuff.co.uk</u> ,                                                                                                |
| 10            | privacyora": <u>netps://thoughtstuft.co.uk/privacy</u> ,                                                                                        |
| 11            | Atermsoluseuri: A <u>https://thoughtstuir.co.uk/tos</u>                                                                                         |
| 12            |                                                                                                    |
| 13 E          | "ICONS": (                                                                                                    |
| 14            | "color": "color.png",                                                                                                    |
| 15            | "outline": "outline.png"                                                                                                    |
| 16 -          |                                                                                                    |
| 17 日          | "name": {                                                                                                    |
| 18            | "short": "Icebreaker"                                                                                                    |
| 19 -          |                                                                                                    |
| 20 E          | "description": {                                                                                                    |
| 21            | "short": "Icebreaker is a bot that randomly pairs team members up to build team unity.",                                                        |
| 22            | "full": "Icebreaker is a cute little bot that randomly pairs team members up every week to help the team build trust and personal connections." |
| 23 -          | ),                                                                                                    |
| 24            | "accentColor": "#64A2CC",                                                                                                    |
| 25 白          | "bots": [                                                                                                    |
| 26 白          | (                                                                                                    |
| 27            | "botId": "439d20a4-f939-4e80-81f0-62b6c4b29352",                                                                                                |
| 28 🛱          | "scopes": [                                                                                                    |
| 29            | "personal",                                                                                                    |
| 30            | "team"                                                                                                    |
| 31 -          | 1,                                                                                                    |
| 32            | "supportsFiles": false,                                                                                                    |
| 33            | "isNotificationOnly": true                                                                                                    |
| 34 -          |                                                                                                    |
| 35 -          | ],                                                                                                    |
| 36 白          | "permissions": [                                                                                                    |
| 37            | "identity",                                                                                                    |
| 38            | "messageTeamMembers"                                                                                                    |
| 39 -          | 1,                                                                                                    |
| 40 E          | "validDomains": [                                                                                                    |
| 41            | "icebreaker-qxqm2jkkeaqsm.azurewebsites.net"                                                                                                    |
| 42 -          |                                                                                                    |
| 43 4          |                                                                                                    |
| 1             |                                                                                                    |

#### Microsoft Teams User Group Germany Step 6 – Upload the IceBreaker App

#### Tii

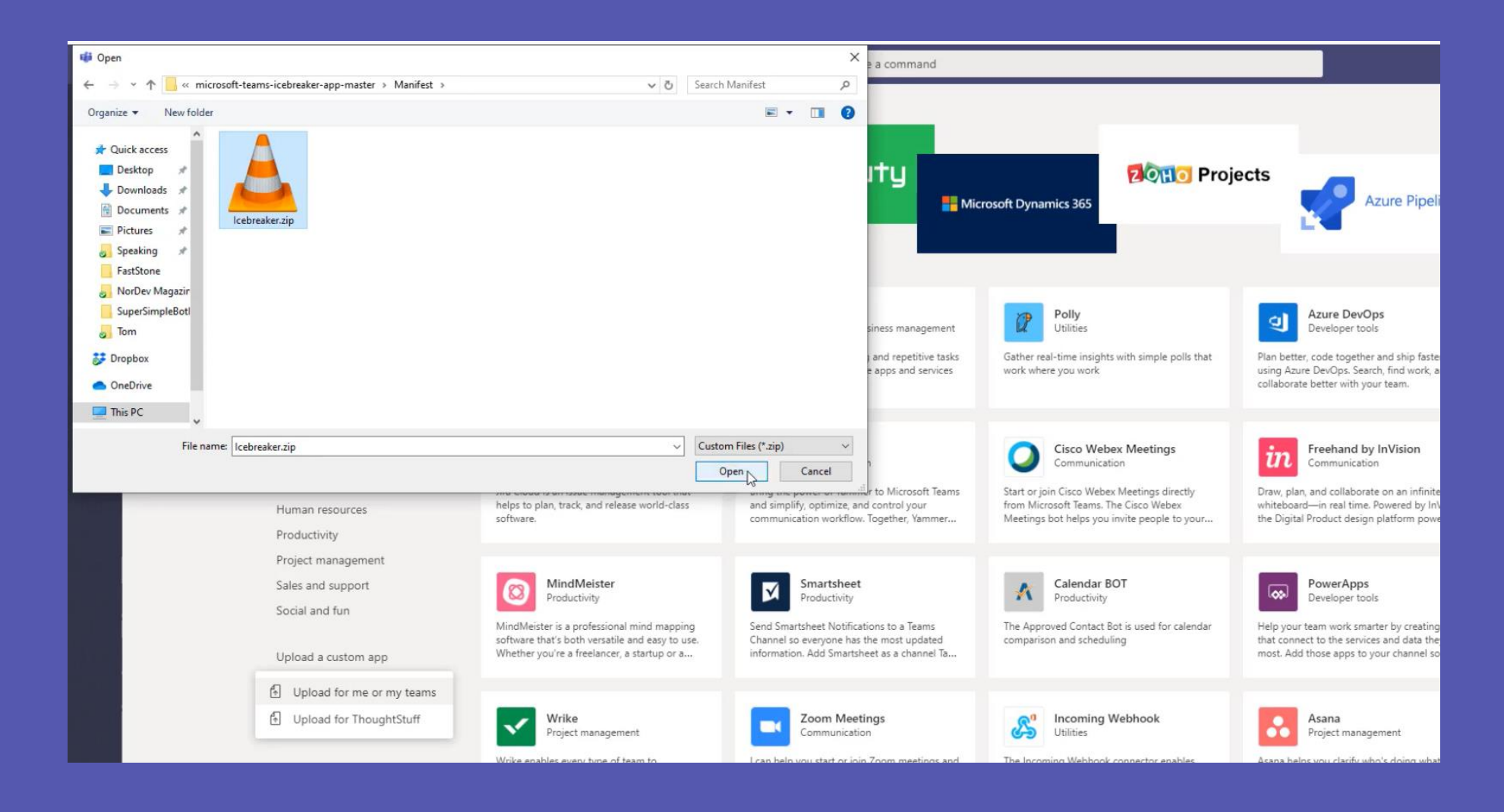

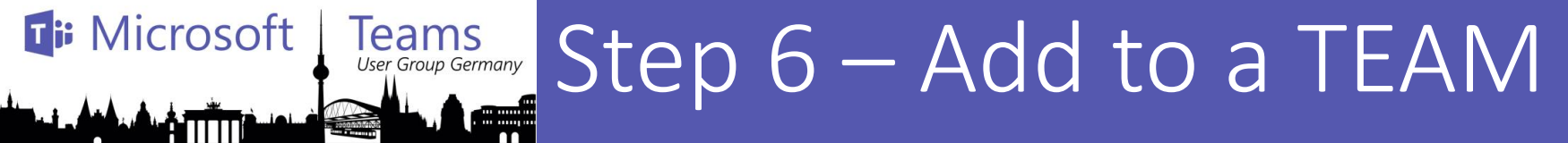

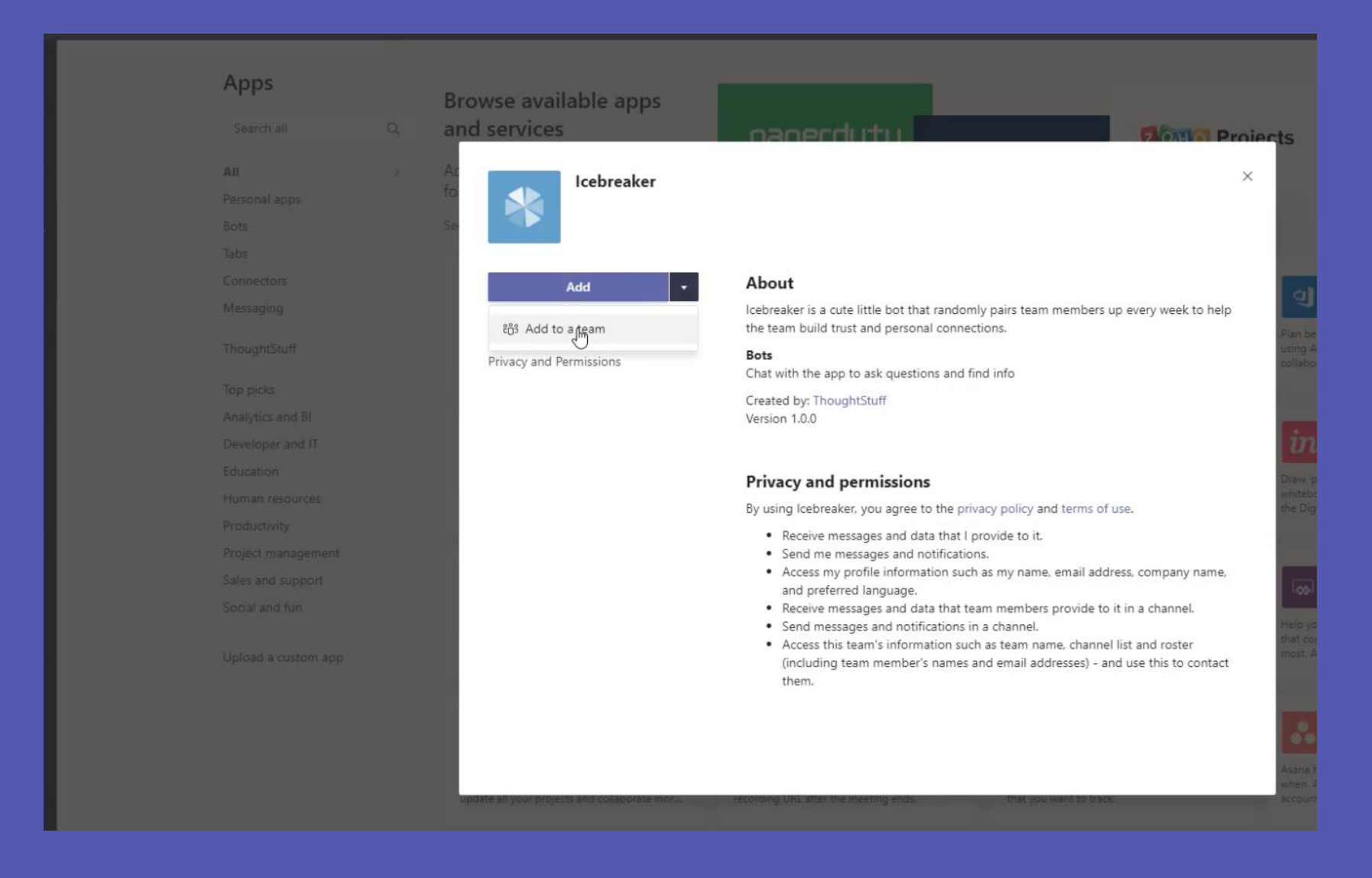

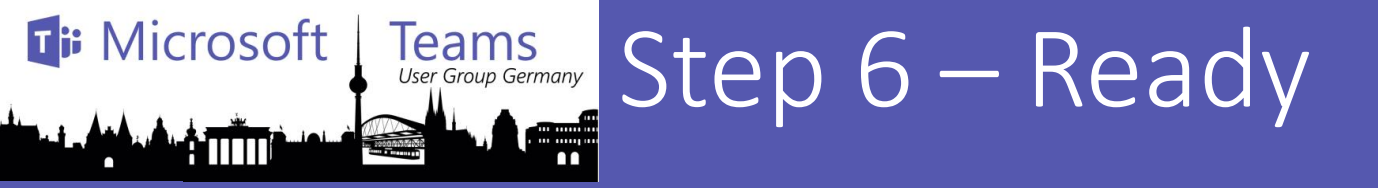

#### Tii

| Icebreaker |                                                                                                    |
|------------|----------------------------------------------------------------------------------------------------|
| Chat Anti- |                                                                                                    |
| Teams      |                                                                                                    |
| œ          | By using Icebreaker, you agree to the Terms of use and Privacy statement.                                                                                                    |
| eetings    | Today                                                                                                    |
| Calls      | 🍲 🖤 🖨 🕲 😓 👘                                                                                                    |
| 4          | Cebreaker 1:41 PM                                                                                                    |
| Files      | Hi there!                                                                                                    |
|            |                                                                                                    |
|            | If you're reading this, it's most likely because Iom Morgan added<br>me to the <b>Icebreaker Team</b> .<br>I get to help you meet more people around your organization by<br>randomly pairing you with someone new every week. You get to<br>make mode friends and learn about the people you work with. It's a<br>win-win-win situation. |

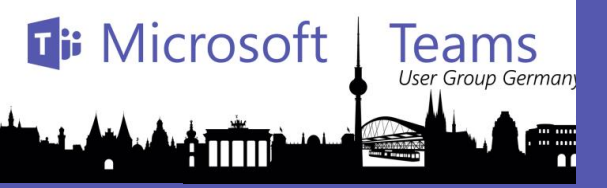

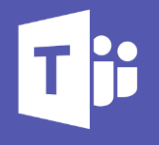

Munich

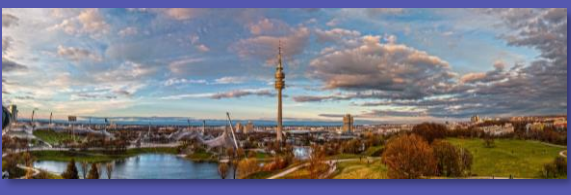

## Thank you for your participation

#### Bochum

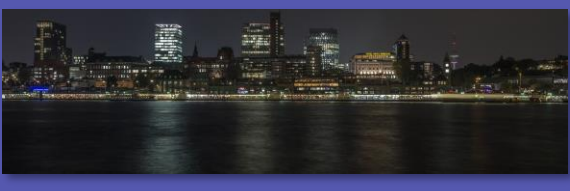

Hamburg

#### **Thomas Poett**

Blog: http://www.uclabs.blog

Meetups www.meetup.com/Trust-in-Tech-Meetup-Munich/ www.meetup.com/Microsoft -Teams-Meetup-Munich/

@thomaspoett http://www. uclabs.blog

Thomas.Poett @trans4mation.de

Thomas.Poett

@uclabs.blog

Microsoft Most Valuable Professional

**MVP** 

MVP since 2012 + Microsoft SfB Elite Team

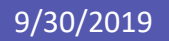